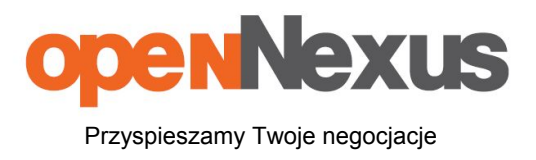

# Górażdże Cement S. A. Instrukcja obsługi platformy zakupowej dla dostawców

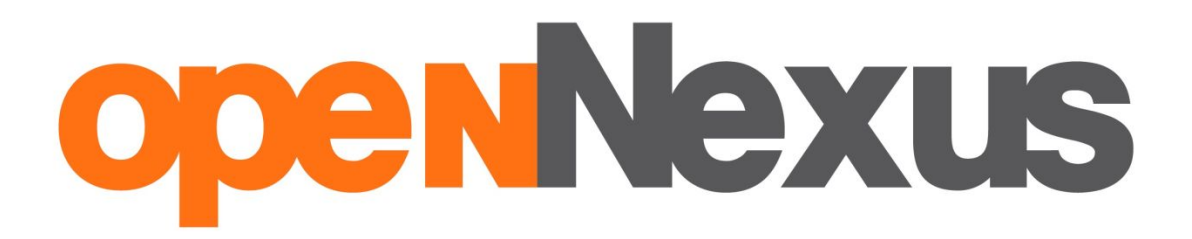

https://platformazakupowa.pl/

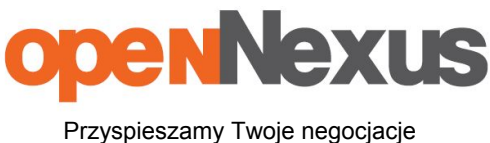

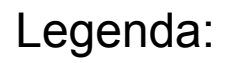

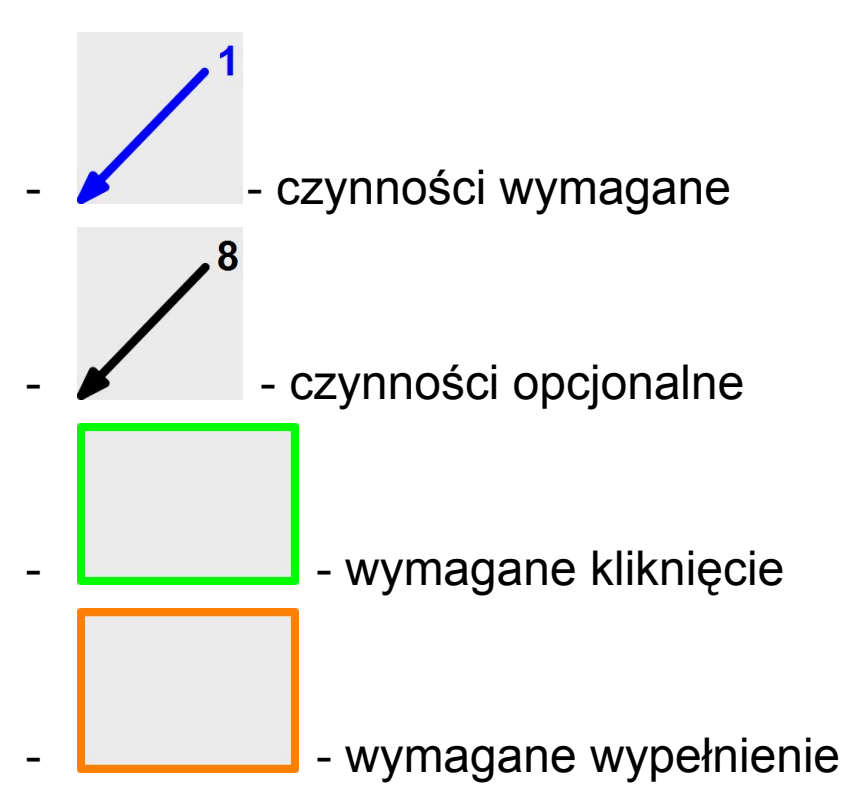

Instrukcje w kolejnych krokach do wykonania \_ (numery ze strzałek) opisane są pod obrazkami.

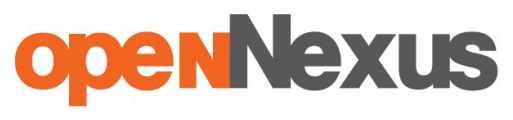

| www.gorazdze.pl/pl/platforma_zakupowa                                                                                                    | C C                                                                                                    | Q Search                                                        | ☆□                                                                                                    | ☑ ∔                                                                                                    | <b>^ 9</b>                                                                                                    | <b>48</b> 0 - | <b>S</b> # |
|----------------------------------------------------------------------------------------------------|----------------------------------------------------------------------------------------------------|-----------------------------------------------------------------|----------------------------------------------------------------------------------------------------|----------------------------------------------------------------------------------------------------|----------------------------------------------------------------------------------------------------|---------------|------------|
| Strona główna / Dostawcy / Platforma zakupowa                                                                                                    | OWO                                                                                                    |                                                                 |                                                                                                    |                                                                                                    | <                                                                                                    | ≣ ≉<br>1      |            |
|                                                                                                    | owa                                                                                                    |                                                                 |                                                                                                    |                                                                                                    |                                                                                                    |               |            |
| Szanowni Państwo,                                                                                                    |                                                                                                    |                                                                 | Constant Contra                                                                                                    | NAMES - INCOME OF COMMON                                                                                                    | 54) 454<br>LOCOMME                                                                                                    |               | 1          |
| Wychodząc naprzeciw oczekiwaniom rynku postano<br>będzie podstawowym narzędziem komunikacji z do                                                                                                    | wiliśmy wdrożyć Platformę Zał<br>stawcami w trakcie procesu za                                                                     | kupową, która<br>kupowego.                                      | PRZEJEZYJ ALVKCJE                                                                                                    | PRZEJICZUJ ZAPYTANIA                                                                                                    | 20STAN DOST                                                                                                    |               |            |
| Oznacza to, że cały proces ofertowania i oceny ofert<br>gwarantujący zachowanie pełnej poufności oraz naj<br>danych. Począwszy od 04.05.2015 nasi kupcy odpo<br>usługowe będą wysyłać do Państwa, poprzez tą Pla | t prowadzony będzie w sposób<br>wyższych standardów bezpiecze<br>wiedzialni za poszczególne gruj<br>tformę, pierwsze zapytania ofe | elektroniczny,<br>eństwa przekazu<br>py materiałowe i<br>rtowe. | Within y to despitor<br>consider control                                                                                                    | anej platformie dla dost<br>T SA. życzymy owocnej s                                                                                                    | awców firmy<br>współpracy                                                                                                    |               |            |
| Jak to wygląda w praktyce:                                                                                                    |                                                                                                    |                                                                 | provide homework (Manager and a provide the pro-<br>secure of the provide the provide the provide the pro-<br>secure of the provide the provided the provided the pro-<br>secure of the provided the provided the provided the pro-<br>tect of the provided the provided the provided the pro-<br>tect of the provided the provided the provided the pro-<br>tect of the provided the provided the provided the pro-<br>tect of the provided the provided the provided the pro-<br>tect of the provided the provided the provided the pro-<br>tect of the provided the provided the provided the pro-<br>tect of the provided the provided the provided the pro-<br>tect of the provided the provided the provided the pro-<br>tect of the provided the provided the provided the pro-<br>tect of the provided the provided the pro-<br>tect of the provided the pro-<br>provided the provided the provided the pro-<br>tect of the provided the provided the pro-<br>tect of the provided the provided the pro-<br>tect of the provided the provided the pro-<br>tect of the provided the provided the pro-<br>tect of the provided the provided the pro-<br>tect of the provided the provided the pro-<br>provided the provided the provided the pro-<br>tect of the provided the provided the pro-<br>tect of the provided the provided the pro-<br>tect of the provided the provided the pro-<br>tect of the provided the provided the provided the pro-<br>tect of the provided the provided the provided the pro-<br>tect of the provided the provided the p | nations processing de la second de la second de la second de la second de la second de la second de la second d<br>la second de la second de la second de la second de la second de la second de la second de la second de la second | ining weeking na termet reference of<br>per mengenging genetit armitere to<br>the contract of the second second second second second second second second second second second second second |               |            |
| <ul> <li>Każdorazowo otrzymają Państwo w mailu od nasz<br/>naszego zapytania ofertowego.</li> </ul>                                                                                                    | zego kupca link, który "przenie:                                                                                                   | sie" Państwa do                                                 |                                                                                                    |                                                                                                    |                                                                                                    |               |            |
| <ul> <li>Tam opisane będą nasze potrzeby (materiał, ilość,<br/>informacje (rysunek techniczny, wymagania dot. c</li> </ul>                                                                                       | czas dostawy) oraz ewentualn<br>certyfikatów, itp.)                                                                                | ie dodatkowe                                                    |                                                                                                    |                                                                                                    |                                                                                                    |               |            |
| <ul> <li>Państwo podajecie przy danej pozycji zakupowej<br/>handlowe i techniczne oferty</li> </ul>                                                                                                    | propozycję swojej ceny i/lub in                                                                                                    | ne parametry                                                    |                                                                                                    |                                                                                                    |                                                                                                    |               |            |
| Całość zwrotnie przesyłacie Państwo do nas klika                                                                                                    | jąc przycisk "Złóż ofertę" na F                                                                                                    | Platformie                                                      |                                                                                                    |                                                                                                    |                                                                                                    |               |            |
| Dodatkowo, zawsze będą Państwo mogli monitorov<br>stronie https://platforma.opennexus.pl/gc                                                                                                    | vać nasze otwarte zapytania of                                                                                                    | ertowe na                                                       |                                                                                                    |                                                                                                    |                                                                                                    |               |            |
| Procedura ofertowania może być przeprowadzona<br>lub poprzez indywidualna rejestracje. W zapytaniach                                                                                                    | bez wcześniejszej rejestracji w<br>n ofertowych oferty można skła                                                                  | bazie Platformy<br>dać poprzez                                  |                                                                                                    |                                                                                                    |                                                                                                    |               |            |

#### 1. Znajdując się na stronie

<u>http://www.gorazdze.pl/pl/platforma\_zakupowa</u>, aby przejść do Platformy zakupowej wystarczy kliknąć w zdjęcie po prawej stronie, przedstawiające stronę główną platformy zakupowej firmy Górażdże Cement obsługiwaną przez firmę Open Nexus.

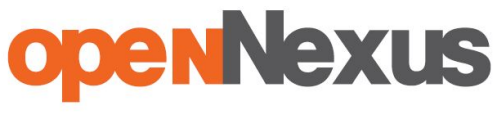

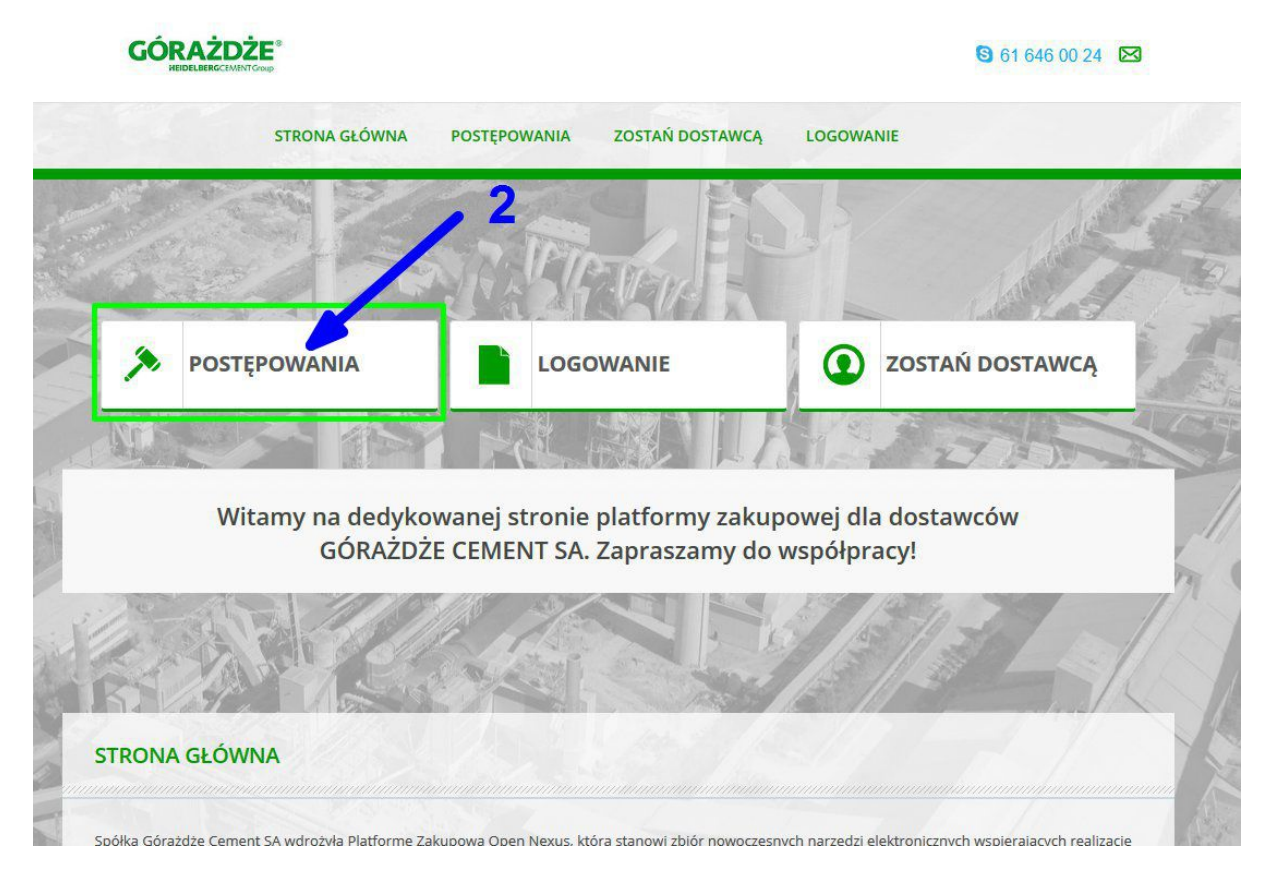

2. Złożenie oferty poprzez platformę zakupową odbywa się poprzez zakładkę "Postępowania" na stronie głównej platformy dedykowanej dla firmy Górażdże Cement.

| GC     |                                                                                                    |                       |                        | <b>S</b> 61 64           | 6 00 24 🗵      | 3 |
|--------|----------------------------------------------------------------------------------------------------|-----------------------|------------------------|--------------------------|----------------|---|
|        | STRONA GŁÓWNA                                                                                           | POSTĘPOWANIA ZOSTAŃ I | OSTAWCĄ LOGOWANIE      |                          |                |   |
|        |                                                                                                    |                       | IB ST.                 |                          |                | 1 |
| ABY P  | RZEJŚĆ NA INTERESUJĄCE TW                                                                               | OJĄ FIRMĘ POSTĘPOWA   | NIE KLIKNIJ W ODPOWIED |                          | z.             |   |
| ZOSTA  | NIESZ PRZENIESIONY NA PL                                                                                | ATFORMĘ ZAKUPOWĄ C    | PEN NEXUS.             |                          |                |   |
| POSTĘP | OWANIA TRWAJĄCE                                                                                         |                       |                        |                          |                |   |
| ID     | NAZWA                                                                                                   |                       | DATA ZAKOŃCZENIA 🚿     | RODZAJ                   | AKCJE          |   |
|        |                                                                                                    |                       |                        |                          |                |   |
| 50284  | Kalibracja kluczy dynamometry wych                                                                      | EKOCEM Sp. z o.o      | 1 godzina 39 minut     | zapytanie                | przejdź        |   |
| 50214  | Donica betonowa GIACOMO                                                                                 | Centrala              | 21 godzin 11 minut     | zapy <mark>tani</mark> e | <u>przejdź</u> |   |
| 49848  | Wykonanie robót ziemnych na terenie<br>Kopalni Surowców Mineralnych "Ruda"                              | Centrala              | 26-04-2016 12:00:00    | zapytanie                | przejdź        | 1 |
| 50222  | Budowa Zaplecza Kopalni Stoszyce oraz<br>zagospodarowania terenu pod<br>urządzenia zakładu przeróbczego | Centrala              | 02-05-2016 15:00:00    | zapytanie                | przejdź        |   |
|        | Wunnim wérka nalotowogo o nanodzio                                                                      |                       |                        |                          |                |   |

Platforma zakupowa Open Nexus Sp. z o.o., 28 Czerwca 1956 Roku 406, 61-441 Poznań 61 646 0024 | www.opennexus.pl | biuro@opennexus.pl

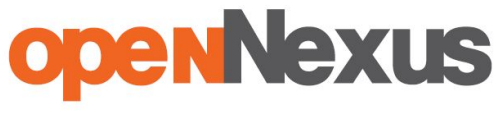

3. Wybranie interesującego nas postępowania następuje kliknięciem w nazwę, postępowanie otworzy się w nowym oknie.

| KRYTERIUM                                                                                        | OPIS                                                                                                    | OPIS                                                         |                                                                                                    |                |  |  |
|--------------------------------------------------------------------------------------------------|----------------------------------------------------------------------------------------------------|--------------------------------------------------------------|----------------------------------------------------------------------------------------------------|----------------|--|--|
| warunki płatności                                                                                | wymagane minimum 45 dni                                                                                       |                                                              | and a second                                                                                                    | <b>1 1</b>     |  |  |
| warunki dostawy                                                                                  | wymagane DDP zakład Górażdże Cement S.A.                                                                      |                                                              | designation of the local division of the local division of the loc |                |  |  |
| warunki i okres gwarancji                                                                        | wymagane minimum 12 miesięcy                                                                                  |                                                              | and an an an an an an an an an an an an an                                                                                                    | 8              |  |  |
| ermin dostawy                                                                                    | 30.04.2016                                                                                                    |                                                              | Contractions (                                                                                                    | 8              |  |  |
| referencie                                                                                       |                                                                                                    | proszę dołączyć listy referencyjne od co najmniej 3 klientów |                                                                                                    |                |  |  |
| PRZEDMIOT ZAPYTANIA                                                                              | proszę dołączyć listy referencyjne od co najmniej 3                                                           | klientów                                                     | 5                                                                                                    | 8 1.           |  |  |
| PRZEDMIOT ZAPYTANIA Vybierz VAT na wszystkie pozycje: 2:                                         | proszę dołączyć listy referencyjne od co najmniej 3 i<br>96 v<br>OPISI I ZAŁACZNIKI                           | ILOŚĆ/JM                                                     | 5<br>CENA NEW AM                                                                                                    | Ja 😵           |  |  |
| PRZEDMIOT ZAPYTANIA  Vybierz VAT na wszystkie pozycje:  LP NAZWA TOWARU  Donica betonowa GIACOMO | proszę dołączyć listy referencyjne od co najmniej 3<br>%  OPIS I ZAŁĄCZNIKJ Donica z polimerobetonu - GIACOMO | ILOŚĆ/JM<br>3 szt.                                           | CENA NET 0M VAT                                                                                                    | ai 8<br>WALUTA |  |  |

# - ŻÓŁTE POLA PRZY SKŁADANIU OFERT NA PLATFORMIE ZAKUPOWEJ SĄ POLAMI WYMAGANYMI

4. W tym miejscu należy podać odpowiedzi dotyczące kryteriów, o których kupiec informuje, że są dla niego ważne.

5. Aby złożyć ofertę, należy podać cenę za jednostkę miary (cena sumaryczna pojawia się automatycznie pod tabelą z pozycjami, jednostka miary jest ustalona przez kupca, znajduje się przy ilości produktów)

6. 7. Miejsca w których można dodać załączniki (odpowiednio do kryteriów oraz do pozycji zakupowych), aby sprecyzować szczegóły oferty.

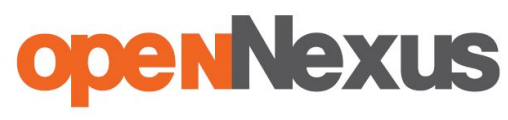

Przyspieszamy Twoje negocjacje

| LP                      | NAZWA TOWARU                                                                                                    | OPIS I ZAŁACZNIKI                                                                                                    | II OŚĆ/IM           | CENA NETTO / JM | VAT                     | WALUTA |   |
|-------------------------|----------------------------------------------------------------------------------------------------|----------------------------------------------------------------------------------------------------|---------------------|-----------------|-------------------------|--------|---|
|                         | Donica betonowa GIACOMO                                                                                                    | Donica z polimerobetonu - GIACOMO<br>rodzaj - na zewnątrz<br>kolor-szary<br>material-polimerobeton<br>Wymiary:<br>średnicą dóma - 43.5cm<br>wysokyść - 78cm<br>objębi - 60 1921.<br>Cena powima uworiedniać dostawe rozladunek i ustawienie donic | 3 szt.              |                 | 23%<br>wagi do Grerty   | PLN Y  | 8 |
|                         | 10                                                                                                    |                                                                                                    |                     | Wartość oferty: | PLN netto<br>PLN brutto |        |   |
| wal<br>y wa             | uty FFX = 4.3000 PLN (z dnia 2<br>alut kostały pobrane ze strony ni                                                                   | 016-04-15)<br>op.pl (tabela A z godziny 06:00)                                                                                                    | Komentarz do oferty |                 |                         |        | V |
| s wal<br>sy wa<br>Potwi | uty EPN = 4.3000 PLN (z dnia 2<br>liu wostały pobrane ze strony ni<br>erdzenie oznacza złożenie oferty<br>tuję warunki postępowania * | 016-04-15)<br>p pl (tabela A z godziny 06:00)<br>/ sprzedaz <sup>1</sup> z <mark>o</mark> dnie z <u>regularninem</u> Open Nexus Sp. z o.o. *                                                                                                    | Komentarz do oferty |                 |                         |        |   |

8. W tym miejscu można dodać komentarz do ceny.

9. Miejsce w którym można dodać załącznik do całej oferty.

10. Pola, które należy zaznaczyć aby złożyć ofertę. Potwierdzają akceptację regulaminu Platformy zakupowej (dostępny pod linkiem "regulamin") oraz o akceptacji warunków postępowania.

11. W tym polu należy podać adres e-mail, który zostanie przypisany do oferty, oraz na który zostanie wysłany e-mail w celu potwierdzenia oferty.

12. Po wypełnieniu wszystkich wymaganych pól, należy kliknąć przycisk "Złóż ofertę" w celu wysłania oferty.

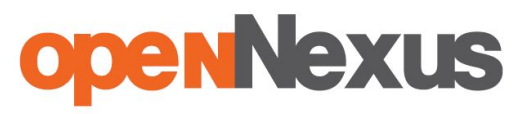

Przyspieszamy Twoje negocjacje

| penNexus                                               |             |                 | Nie masz konta? Darmowa rejestracja | Masz konto? Logowanie PL E |
|--------------------------------------------------------|-------------|-----------------|-------------------------------------|----------------------------|
| FORMULARZ REJESTRACYJNY                                |             |                 | , 13                                |                            |
|                                                        | Zareje      | struj mnie ⊠    |                                     |                            |
|                                                        |             |                 |                                     |                            |
| mię *                                                  | Nazwisko *  |                 | Kod pocztowy                        | Numer telefonu             |
| (Alamia)                                               | (Second     |                 | Wpisz kod                           | Wpisz numer telefonu       |
|                                                        |             |                 | Lokalizacja miejsca pracy           |                            |
| Email *                                                |             | Powtórz email * |                                     |                            |
|                                                        |             |                 |                                     |                            |
| łasło (min. 8 znaków, w tym cyfra lub wielka litera) * |             | Potwierdź hasło | ٨                                   | 1                          |
|                                                        |             |                 | -                                   |                            |
| 0                                                      |             |                 |                                     |                            |
| DANE FIRMY                                             |             |                 |                                     |                            |
|                                                        |             |                 |                                     |                            |
| Maine NID : approved any particulary interaction       |             | Dalaka bu       |                                     | SDD AMO 2                  |
| Wpisz NIP i sprawdz czy posiadamy już dane i           | wojej firmy | Polska          |                                     | SPRAWDZ                    |
|                                                        |             |                 |                                     | A                          |

13. Pola które należy wypełnić w celu założenia konta dostawcy na platformie zakupowej Open Nexus (Chcąc złożyć ofertę bez rejestracji należy odznaczyć pole przy napisie "Zarejestruj mnie" po czym wypełnić żółte pola na stronie)

14. Miejsce gdzie należy podać NIP firmy, oraz wybrać kraj w którym firma jest zarejestrowana.

15. Przycisk, który należy kliknąć w celu weryfikacji NIP-u.

| Email *                                                                                                    | Powtórz email *              |
|----------------------------------------------------------------------------------------------------|------------------------------|
| Hasło (min. 8 znaków, w tym cyfra lub wielka litera) *                                                                                             | Potwierdź hasło *            |
|                                                                                                    |                              |
| Wpisz NIP i sprawdź czy posiadamy już dzie Twojej firmy Polsk                                                                                      | a v SPRAWDŹ                  |
| Oferta moz byc złoż                                                                                                    | ona jako podana firma.<br>18 |
| Pales some form 1                                                                                                    |                              |
| Klikając przycisk zarejestruj się, akceptujesz nasz <u>Regularnin</u><br>i potwierdzasz przeczytanie dokumentu <u>Zasady wykorzystania danych.</u> |                              |
| w tym sekcji <u>Zasady wykorzystywania plików cookie</u> .                                                                                         | ZAREJESTRUJ SIĘ              |

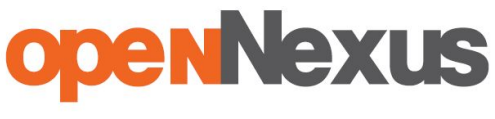

16. Po weryfikacji NIP-u pojawiło się pole w którym należy podać pełną, oficjalną nazwę firmy.

17. Miejsce możemy zapoznać się, politykę prywatności i zasady wykorzystania plików cookie przez firmę Open Nexus

18. Przycisk który należy kliknąć aby kontynuować zarówno proces rejestracyjny jak i proces składania oferty poprzez platformę zakupową.

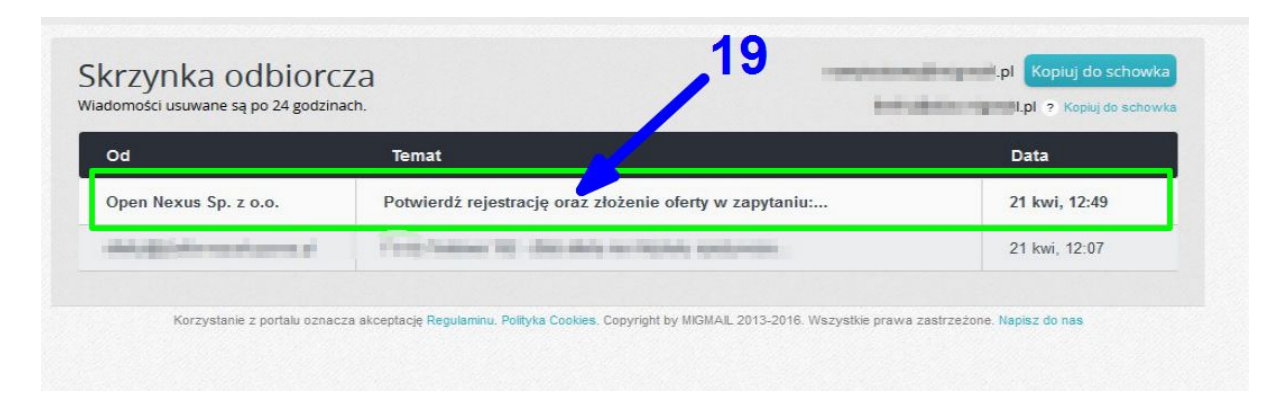

19. Na adres e-mail podany przy rejestracji/składaniu oferty został wysłany mail.

| KTZYTIKA OUDIOTCZA<br>Idomości usuwane są po 24 godzinach.                                                                                                    | Kopiuj do schowka<br>? Kopiuj do schowka                                                                                                    |
|----------------------------------------------------------------------------------------------------|----------------------------------------------------------------------------------------------------|
| Wstecz Usuń                                                                                                    |                                                                                                    |
| Potwierdź rejestrację oraz złożenie oferty w zapytaniu: '                                                                                                    | Andre specification                                                                                                    |
|                                                                                                    |                                                                                                    |
| Dzień dobry,                                                                                                    |                                                                                                    |
|                                                                                                    |                                                                                                    |
| Dziękujemy za rejestrację na platformie Open Nexus z sz złożenie oferty w<br>Firma 1 oferta została złożoną w celu potwierdzenia oferty                                                                                                    | v transakcji ze", wystawionej przez firmę<br>i konta na platformie kliknij w link aktywacyjny wysłany na                                                                                                    |
| Dziękujemy za rejestrację na platformie Open Nexus y sz za złożenie oferty w<br>Firma 1 oferta została złożona w zelu potwierdzenia oferty<br>Twói adres e-mail.                                                                                                    | v transakcji ze", wystawionej przez firmę<br>i konta na platformie kliknij w link aktywacyjny wysłany na                                                                                                    |
| Dziękujemy za rejestrację na platformie Open Nexus dz za złożenie oferty w<br>Firma 1 oferta została złożona w celu potwierdzenia oferty<br>Twói adres e-mail.<br>https://platformazakupowa.pl/register/confirm/138065/WZLYojBwmcigmE9Lr<br>/bGUluLoigepUOXOMwAHN6TrrChlivTAGPYKCGFe9-8c                                                                                                    | v transakcji za zače", wystawionej przez firmę<br>i konta na platformie kliknij w link aktywacyjny wysłany na<br>rq-j9XSzwRJ7KoEbDPAiAHK3L7g/153370                                                                                                    |
| Dziękujemy za rejestrację na platformie Open Nexus dz za złożenie oferty w<br>Firma 1 oferta została złożona w zelu potwierdzenia oferty<br>Twói adres e-mail.<br>https://platformazakupowa.pl/register/confirm/138065/WZLYojBwmcigmE9Lr<br>/bGUluL0jgepUOX0MwAHN6TrtChllyTAGPYKCGFe9-8c<br>Jeżeli to nie Ty składałeś ofertę, niezwłocznie skontaktuj się z Centrum Wspari                                                                                                    | v transakcji uzev ze", wystawionej przez firmę<br>i konta na platformie kliknij w link aktywacyjny wysłany na<br>rq-j9XSzwRJ7KoEbDPAiAHK3L7g/153370<br>cia Klienta (tel. 😂 61 646 00 24).                                                                           |
| Dziękujemy za rejestrację na platformie Open Nexus (dz za złożenie oferty w<br>Firma 1 postawa oferta została złożona w zelu potwierdzenia oferty<br>Twói adres e-mail.<br>https://platformazakupowa.pl/register/confirm/138065/WZLYojBwmcigmE9Lr<br>/bGUluL0jgepUOXOMwAHN6TrtChlivTAGPYKCGFe9-8c<br>Jeżeli to nie Ty składałeś ofertę, niezwłocznie skontaktuj się z Centrum Wspart<br>Niestety, Twoja oferta posiada obecnie status niezweryfikowanej, co oznacza,<br>niezweryfikowanych.                                                                                                    | v transakcji u ze", wystawionej przez firmę<br>i konta na platformie kliknij w link aktywacyjny wysłany na<br>rq-j9XSzwRJ7KoEbDPAiAHK3L7g/153370<br>cia Klienta (tel. 19 61 646 00 24).<br>że jest wyświetlana wystawiającemu w sekcji ofert                        |
| Dziękujemy za rejestrację na platformie Open Nexus (dz za złożenie oferty w<br>Firma 1 manie oferta została złożona w celu potwierdzenia oferty<br>Twói adres e-mail.<br>https://platformazakupowa.pl/register/confirm/138065/WZLYojBwmcigmE9Lr<br>/bGUluL0igepUOX0MwAHN6TrtChlivTAGPYKCGFe9-8c<br>Jeżeli to nie Ty składałeś ofertę, niezwłocznie skontaktuj się z Centrum Wspart<br>Niestety, Twoja oferta posiada obecnie status niezweryfikowanej, co oznacza,<br>niezweryfikowanych.<br>Oferta nie jest zweryfikowana z następujących powodów:                                                                                                    | v transakcji u ze", wystawionej przez firmę<br>i konta na platformie kliknij w link aktywacyjny wysłany na<br>rq-J9XSzwRJ7KoEbDPAIAHK3L7g/153370<br>cia Klienta (tel. 😋 61 646 00 24).<br>że jest wyświetlana wystawiającemu w sekcji ofert                         |
| Dziękujemy za rejestrację na platformie Open Nexus od z za złożenie oferty w<br>Firma 1 oferta została złożona w zelu potwierdzenia oferty<br>Twói adres e-mail.<br>https://platformazakupowa.pl/register/confirm/138065/WZLYojBwmcigmE9Lr<br>/bGUluL0igepUOX0MwAHN6TrtChlivTAGPYKCGFe9-8c<br>Jeżeli to nie Ty składałeś ofertę, niezwłocznie skontaktuj się z Centrum Wspare<br>Niestety, Twoja oferta posiada obecnie status niezweryfikowanej, co oznacza,<br>niezweryfikowanych.<br>Oferta nie jest zweryfikowana z następujących powodów:<br>- Oferta nie została potwierdzona.                                                                                              | v transakcji zavodno ze", wystawionej przez firmę<br>i konta na platformie kliknij w link aktywacyjny wysłany na<br>rg-j9XSzwRJ7KoEbDPAIAHK3L7g/153370<br>cla Klienta (tel. 19 61 646 00 24).<br>że jest wyświetlana wystawiającemu w sekcji ofert                  |
| Dziękujemy za rejestrację na platformie Open Nexus od z za złożenie oferty w<br>Firma 1 oferta została złożona w zelu potwierdzenia oferty<br>Twói adres e-mail.<br>https://platformazakupowa.pl/register/confirm/138065/WZLYojBwmcigmE9Lr<br>/bGUluL0igepUOXOMwAHN6TrtChIvTAGPYKCGFe9-8c<br>Jeżeli to nie Ty składałeś ofertę, niezwłocznie skontaktuj się z Centrum Wsparo<br>Niestety, Twoja oferta posiada obecnie status niezweryfikowanej, co oznacza,<br>niezweryfikowanych.<br>Oferta nie jest zweryfikowana z następujących powodów:<br>- Oferta nie została potwierdzona.<br>W razie dodatkowych pytań prosimy o kontakt z Centrum Wsparcia Klienta (te                 | v transakcji u zavilov ze", wystawionej przez firmę<br>i konta na platformie kliknij w link aktywacyjny wysłany na<br>rg-j9XSzwRJ7KoEbDPAIAHK3L7g/153370<br>cia Klienta (tel. 😋 61 646 00 24).<br>że jest wyświetlana wystawiającemu w sekcji ofert                 |
| Dziękujemy za rejestrację na platformie Open Nexus od z za złożenie oferty w<br>Firma 1 oferta została złożona w zelu potwierdzenia oferty<br>Twói adres e-mail.<br>https://platformazakupowa.pl/register/confirm/138065/WZLYojBwmcigmE9Lr<br>/bGUluL0jgepUOXOMwAHN6TrtChlvTAGPYKCGFe9-ac<br>Jeżeli to nie Ty składałeś ofertę, niezwłocznie skontaktuj się z Centrum Wsparo<br>Niestety, Twoja oferta posiada obecnie status niezweryfikowanej, co oznacza,<br>niezweryfikowanych.<br>Oferta nie jest zweryfikowana z następujących powodów:<br>- Oferta nie została potwierdzona.<br>W razie dodatkowych pytań prosimy o kontakt z Centrum Wsparcia Klienta (te<br>Pozdrawiamy, | v transakcji u ze", wystawionej przez firmę<br>i konta na platformie kliknij w link aktywacyjny wysłany na<br>rg-j9XSzwRJ7KoEbDPAIAHK3L7g/153370<br>cia Klienta (tel. 🕃 61 646 00 24).<br>że jest wyświetlana wystawiającemu w sekcji ofert<br>al. 🚱 61 646 00 24). |

20. W mailu znajduje się link, który należy kliknąć w celu zakończenia rejestracji i zatwierdzenia oferty.

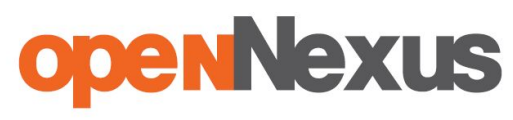

Przyspieszamy Twoje negocjacje

| art Moje oferty Klienci Wyprzedaże                                                                                                    |                                                                                                    |
|----------------------------------------------------------------------------------------------------|----------------------------------------------------------------------------------------------------|
| DNA GŁÓWNA » MOJE OFERTY » 🗰 🚥 🔤 🖬 🖬 🖬                                                                                                    |                                                                                                    |
| Dziękujemy za potwierdzenie oferty.<br>Twoja oferta została opublikowana, co oznacza, że jest widoczna dl                                                                                                    | ia wystawiającego. 21                                                                                                    |
| Nie widzisz formularza składania oferty, ponieważ nie masz możliwości składania więł<br>Nie widzisz nazw pozostałych oferujących, ponieważ w tego typu postępowaniach ten<br>Nie widzisz cen, ponieważ w tego typu postępowaniach ten parametr nie jest widoczny | kszej ilości ofert w tym postępowaniu<br>parametr nie jest widoczny<br>y                                                                                                    |
|                                                                                                    |                                                                                                    |
| Zapytanie ofertowe:<br>Data rozpoczęcia: 21-04-2016 12:07:15<br>Do końca: 0 dni 0 godzin 54 minuty 29 sekund<br>(21-04-2016 13:49)-2016 13:49)                                                                                                    | Czy oferta musi być złożona na wszystkie pozycje? Nie<br>Czy dostawca musi odpowiedzieć na wszystkie kryteria? Nie<br>Czy dostawca może złożyć ofertę na zamienniki? Nie<br>Czy twoja firma jest zweryfikowana <b>%</b> Nie<br>rozwiń |

21. Kliknięcie w zębatkę w prawym górnym rogu pozwala na zarządzanie kontem firmy na platformie zakupowej i personalizację konta w celu otrzymywania większej liczby zaproszeń do składania ofert.

| openN    | lexus 🔓 🗠             | A                     |                          |                      |                           | / 22 12:58 10 @                  |
|----------|-----------------------|-----------------------|--------------------------|----------------------|---------------------------|----------------------------------|
| Start N  | loje oferty Klienci W | /yprzedaże            |                          |                      |                           | PL EN                            |
| TRONA GŁ | ÓWNA » PRACOWNICY     |                       |                          |                      |                           | -                                |
| PRACOW   | NICY FIRMA STATU      | JSY UPRAWNIENIA STRUK | FURA FIRMY POWIADOMIENIA | SKRÓTY ADRESY DOSTAW | SZABLONY ZARZĄDZAJ TAGAMI |                                  |
|          | Imię                  | Nazwisko              | Email                    |                      | Aktywny                   | Akcje                            |
| 1        | diana.                | fond                  | enderter divised of      |                      | Tak                       | EDYTUJ PROFIL                    |
|          |                       |                       |                          |                      | DODAJ NOWEGO MATR         | RYCA UPRAWNIEŃ PANEL MENEDŻERSKI |
|          |                       |                       |                          |                      | _                         |                                  |
|          |                       |                       |                          |                      | V USTAW NOWEGO ADM        | INISTRATORA                      |

22. Należy kliknąć zakładkę "Zarządzanie tagami" w celu dodania haseł kluczowych opisujących asortyment dostępny w ofercie/ zakres świadczonych usług przez firmę.

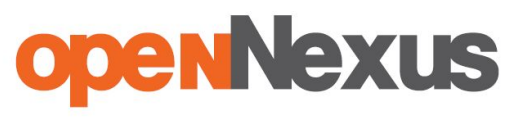

| <b>penNexus</b>                                                                                                    | ☆ ⊠ &                                                |                                                                 | •                   |                         |        |               |          |                  | 13:01 42 |
|----------------------------------------------------------------------------------------------------|------------------------------------------------------|-----------------------------------------------------------------|---------------------|-------------------------|--------|---------------|----------|------------------|----------|
| Start Moje oferty Kli                                                                                                    | enci Wyprz                                           | zedaże                                                          |                     |                         |        |               |          |                  | PC E     |
| trona główna » zarzi                                                                                                    | ĄDZAJ TAGAM                                          | I                                                               |                     |                         |        |               |          |                  |          |
| PRACOWNICY FIRMA                                                                                                    | STATUSY                                              | UPRAWNIENIA                                                     | STRUKTURA FIRMY     | POWIADOMIENIA           | SKRÓTY | ADRESY DOSTAW | SZABLONY | ZARZĄDZAJ TAGAMI |          |
| TWOJE TAGI<br>Obecnie Twoje konto n<br>Tagi zatwigatrzi po<br>Wplsz nazwę nowego<br>PROPOZYCJE TAG<br>Aktualnie nie posiadan | ie por ada prz<br>wwiśniacia<br>tagu, np. art<br>sów | 23<br>zypisanych tagów.<br>orzecinka lub klaw<br>cykuły biurowe | Wprowadź własne tag | i.<br>wadź własne tagi. |        |               |          |                  |          |

23. W tym miejscu należy wpisać tagi (hasła kluczowe opisujące asortyment dostępny w ofercie/ zakres świadczonych usług).

| xpenNexus 🛛 🔂 🗠 🖊 🦯                                                                                                    | 24 - 13.0                                                                                                    | )1 42 🛞 |
|----------------------------------------------------------------------------------------------------|----------------------------------------------------------------------------------------------------|---------|
| Start Moje oferty Klienci Wyr adaże                                                                                                    |                                                                                                    | PL EN   |
| TRONA GŁÓWNA » ZARZĄDTA "AGAMI                                                                                                    |                                                                                                    |         |
| PRACOWNICY FIRMA STATUSY UPRAWNIE                                                                                                    | IENIA STRUKTURA FIRMY POWIADOMIENIA SKRÓTY ADRESY DOSTAW SZABLONY ZARZĄDZAJ TAGAMI                                                                                                    |         |
| TWOJE TAGI<br>Obecnie Twoje konto nie posiada przypisanych tr<br>Tagi zatwierdzaj poprzez wciśnięcie przecinka lul<br>Wpisz nazwę nowego tagu, np. artykuły biurow | Żakupowej Open Nexus mogą w szybki sposób znależć twoją firmę i zaprosić Ciebie do zapytania ofertowego lub udziału w aukcji elektrónicznej<br>i dostawców.<br>tagów. Wprowadż własne tagi.<br>ub klawisza Enter.<br>we |         |

24. Należy wybrać zakładkę "Firma", aby dodać opis firmy, dane adresowe oraz kontaktowe do firmy.

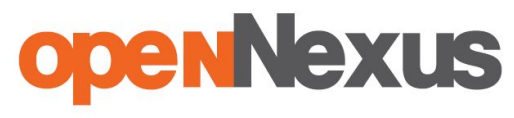

Przyspieszamy Twoje negocjacje

| openNexus              | <u>ê</u> 2 2  | -           |                    |              |                   |               |          |                  |   | 13:09 |
|------------------------|---------------|-------------|--------------------|--------------|-------------------|---------------|----------|------------------|---|-------|
| Start Moje oferty Klie | enci Wyprze   | daże        |                    |              |                   |               |          |                  |   |       |
| STRONA GŁÓWNA » EDYCJA | A DANYCH FIRM | Y           |                    |              |                   |               |          |                  |   |       |
| PRACOWNICY FIRMA       | STATUSY       | UPRAWNIENIA | STRUKTURA FIRMY    | POWIADOMIENI | 25 <sup>01Y</sup> | ADRESY DOSTAW | SZABLONY | ZARZĄDZAJ TAGAMI |   |       |
|                        |               | CJE         |                    |              |                   |               |          |                  |   |       |
| Pełna nazwa firmy *    |               |             |                    |              | Skrócona naz      | wa firmy      |          |                  |   | ו     |
|                        |               |             |                    |              | Deser             |               |          |                  |   |       |
|                        |               |             |                    |              | Reguit            |               |          |                  |   |       |
| KRS                    |               |             |                    |              | Status prawny     | 0             |          |                  |   |       |
|                        |               |             |                    |              | spółka jawn       | a             |          |                  | ~ |       |
| Email                  |               |             |                    | 6            | Strona interne    | towa          |          |                  |   |       |
|                        |               |             |                    |              | <u>.</u>          |               |          |                  |   |       |
|                        | OWE FIRMY     |             |                    |              |                   |               |          |                  |   |       |
| Kraj *                 |               |             | Ulica i numer loka | lu           |                   |               |          |                  |   |       |
| Kod pocztowy           |               | Ľ           | Miasto             |              |                   |               |          |                  |   |       |

25. W polach znajdujących się w ramce na obrazku należy podać dane firmy które będą automatycznie zapisywane przez system podczas uzupełniania formularza zapytania ofertowego/aukcji elektronicznej, co pozwoli na skrócenie czasu składania oferty.

26. W tym miejscu należy podać dane adresowe firmy.

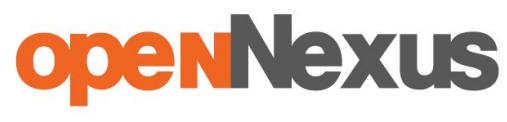

Przyspieszamy Twoje negocjacje

| 27                                                 | 7                             |                               |            |          |                  |          |
|----------------------------------------------------|-------------------------------|-------------------------------|------------|----------|------------------|----------|
| openNexus 🕜 🗠 📟                                    | <b>5</b> .                    |                               |            |          |                  | 10:38 30 |
| Start Moje oferty Klienci Wyprzedaże               |                               |                               |            |          |                  | PL EN    |
| STRONA GŁÓWNA » EDYCJA DANYCH FIRMY                |                               |                               |            |          |                  |          |
| PRACOWNICY FIRMA STATUSY UPRAWNIENIA<br>DANE FIRMY | STRUKTURA FIRMY POWIADOMIENIA | SKRÓTY ADR                    | ESY DOSTAW | SZABLONY | ZARZĄDZAJ TAGAMI |          |
|                                                    |                               |                               |            |          |                  |          |
| Pelna nazwa firmy *                                |                               | Skrócona nazwa i              | firmy      |          |                  |          |
| NIP *                                              |                               | Regon                         |            |          |                  |          |
| KRS                                                |                               | Status prawny<br>spółka jawna |            |          |                  | ¥        |
| Email                                              |                               | Strona internetow             | a          |          |                  |          |
|                                                    |                               |                               |            |          |                  |          |
| Kraj *<br>Polska                                   | Ulica i numer lokalu          |                               |            |          |                  |          |
| Kod pocztowy                                       | Miasto                        |                               |            |          |                  |          |

27. W celu dodania się do grup dostawców wybranej firmy należy wybrać zakładkę klienci z paska menu jak to jest pokazane na obrazku.

| ELEKTROBUDOWA                | ELEKTROBUD              | <b>ELEKTROMONTAŻ</b>            | elkon                                   |
|------------------------------|-------------------------|---------------------------------|-----------------------------------------|
| Elektrobudowa SA             | Elektrobud Sp. z o.o.   | Elektromontaż-Poznań S.A.       | 28<br>28                                |
| <b>Energa</b><br>wytwarzanie |                         | GÓRAŻDŻE<br>HEDELBERGCZMANTGROP | SP, z 0.0.                              |
| Energa Wytwarzanie SA        | Exide Technologies S.A. | GÓRAŻDŻE CEMENT SA              | Przedsiębiorstwo Komunalne<br>Gniewkowo |
| <b>REHONTOWA</b>             | Harx Harx               | HICRON                          | HYDRO-VACUUM *^.                        |

28. Firmę, której chcemy dostarczać produkty i usługi należy wybrać z listy kontrahentów klikając w jej logo.

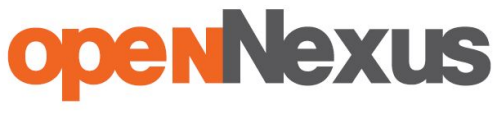

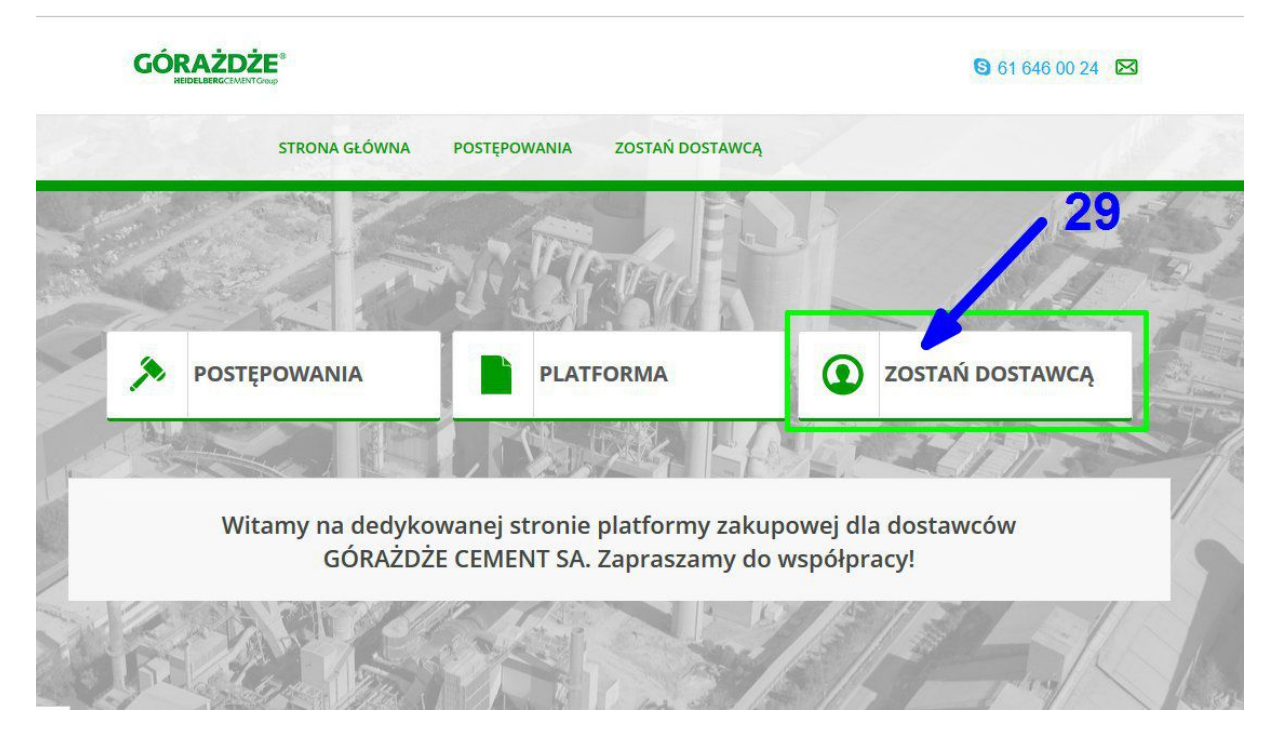

29. W celu otrzymywania większej liczby zaproszeń od wybranej firmy, należy wejść w zakładkę "Zostań dostawcą" na Platformie dedykowanej.

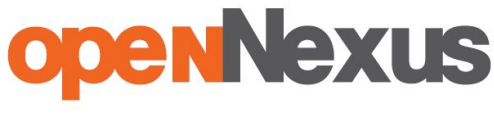

|                                                                                  | OPIS                                                 |   |
|----------------------------------------------------------------------------------|------------------------------------------------------|---|
| R                                                                                |                                                      |   |
| matura sanitarna, kanalizacyjna i przemysłowa                                    |                                                      |   |
| Badania laboratoryjne surowców i paliw                                           |                                                      |   |
| Dodatki do betonu                                                                |                                                      |   |
| Dodatki płynne np. inhibitory, płyny do klimatyzacji i uzdatniania wody          |                                                      |   |
| Ekspertyzy/feasibility study/opracownia naukowe/dokumentacja inna niż projektowa |                                                      |   |
| Energia elektryczna                                                              |                                                      |   |
| Gazy techniczne                                                                  | np. tlen, acetylen, dwutlenek węgla itp.             |   |
| Gaz ziemny, gaz wielkopiecowy                                                    |                                                      |   |
| Instalacje do pakowania cementu                                                  | np. pakowaczki, paletyzerki itp. oraz części do nich | 1 |
| Instalacje do segregacji i podawania paliw alternatywnych                        | w tym części do nich                                 |   |
| Instalacje - kopalnie kruszyw                                                    |                                                      |   |
| Instalacje piecowe do wypału klinkieru                                           |                                                      |   |
| Kompenstory stalowe i tkaninowe                                                  |                                                      |   |
| Konstrukcje stalowe                                                              |                                                      |   |

30. Należy zaznaczyć pole wyboru interesujących grup dostawców.

|    | Kruszywa                              |
|----|---------------------------------------|
|    | Kule i cylpebsy                       |
|    | Leasing pracowniczy                   |
|    | Łożyska, oprawy łóżyskowe, siemeringi |
|    | Materiały biurowe 31                  |
| zo | DSTAŇ DOSTAWCĄ                        |
|    |                                       |
|    |                                       |

31. Należy kliknąć "Zostań dostawcą" aby potwierdzić zapisanie się do grup dostawców.

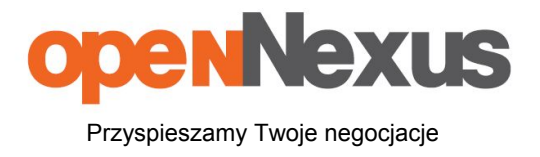

# W razie problemów zapraszamy do kontaktu

# Open Nexus Sp. z o.o.

**Centrum Wsparcia Klienta:** 

# 61 646 00 24

# (pn-pt: 8:00 - 17:00)

### e-mail: cwk@opennexus.com

http://opennexus.pl/

ul. 28 Czerwca 1956 Roku 406

61-441 Poznań